## How to import holidays into RayFlow via a URL

RayFlow 2.1 includes the ability to import country specific holidays in the form of ICS files.

This can be accomplished by either specifying a file system path to an ICS file or a URL to one.

This article explains how to use the URL import function.

There are a number of web sites that offer holiday ICS files, and this article will use

http://www.officeholidays.com/ics/ as its example.

## **Step 1:** Select the required country

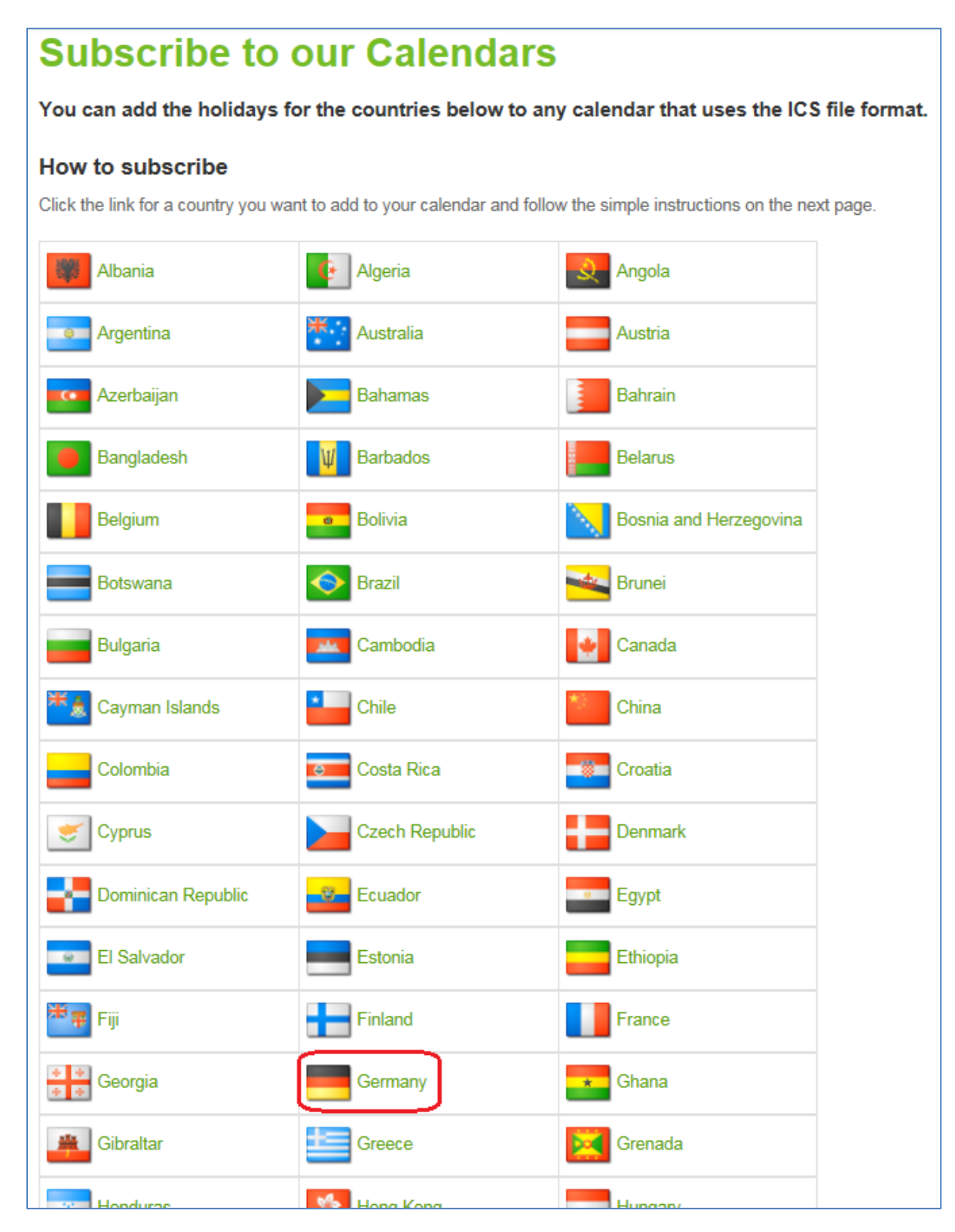

## Step 2: Copy the web sites calendar link

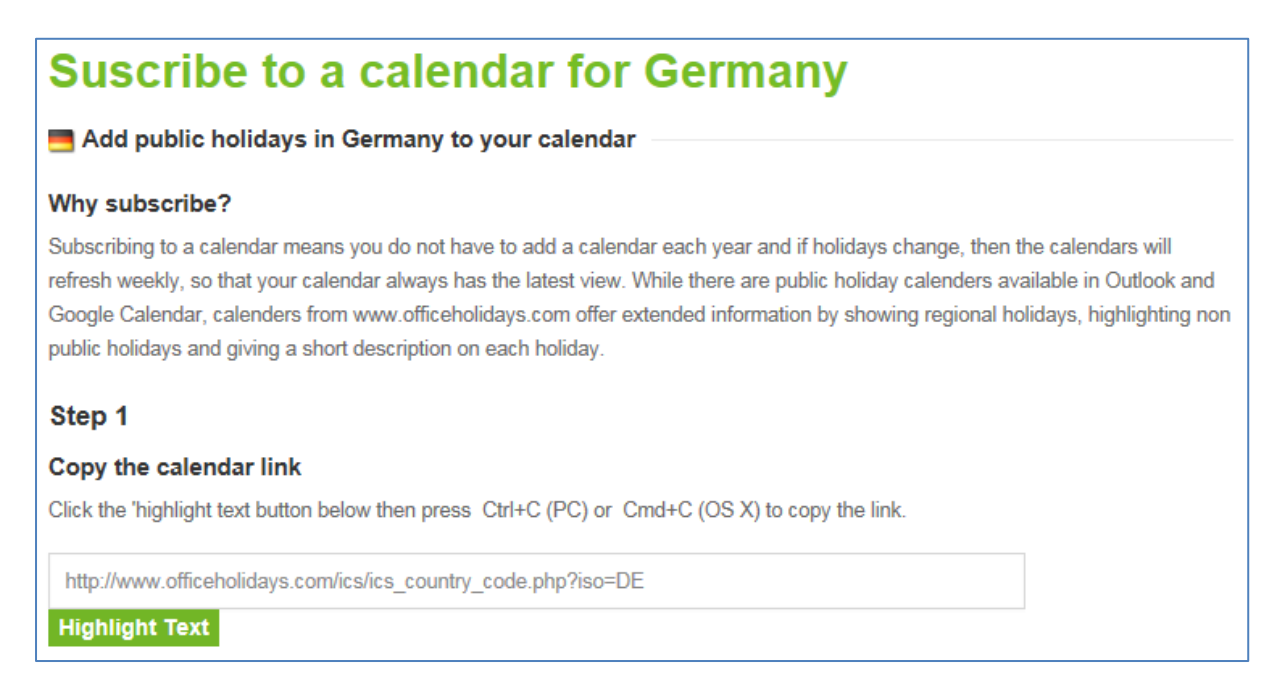

**Step 3:** Log into RayFlow as a RayFlow administrator, go to *Management > Bank Holidays*, press the [Import bank holidays] button, select the URL radial button, and paste the web sites calendar link into the text field.

| Bank Holidays 🛛                                                                               |                                | <b>=</b> P0   | 🗐 PO 🖉 POA 🐉 💣 EVAL 🐉 🐮 PKG 🧏 9, QA 🔧 💱 LIAT 😕 🕂 |                |              | eep 9 ? 💩 •rayNET |              |  |  |  |  |  |
|-----------------------------------------------------------------------------------------------|--------------------------------|---------------|--------------------------------------------------|----------------|--------------|-------------------|--------------|--|--|--|--|--|
| III Dashboard                                                                                 |                                |               |                                                  |                |              |                   |              |  |  |  |  |  |
| Package Order                                                                                 | king (Today ) March-April 2016 |               |                                                  |                |              |                   |              |  |  |  |  |  |
| <ul> <li>Reports</li> <li>Management</li> <li>SLA Editor</li> <li>Batch Processing</li> </ul> | Monday<br>21                   | Tuesdøy<br>22 | Wednesday<br>23                                  | Thursday<br>24 | Fridøy<br>25 | Saturday<br>26    | Sunday<br>27 |  |  |  |  |  |
| Bank Holidays                                                                                 |                                |               |                                                  |                |              |                   |              |  |  |  |  |  |
| Import Bank Holidays                                                                          |                                |               |                                                  |                |              |                   |              |  |  |  |  |  |
| Mode O File @ URL                                                                             |                                |               |                                                  |                |              |                   |              |  |  |  |  |  |
| URL eholidays.com/rcs/ics_country_code.php?iso=DE                                             |                                |               |                                                  |                |              |                   |              |  |  |  |  |  |
| IMPORT EANCEL                                                                                 |                                |               |                                                  |                |              |                   |              |  |  |  |  |  |
|                                                                                               | 11                             | 12            | 13                                               | 14             | 15           | 16                | 17           |  |  |  |  |  |
|                                                                                               |                                |               |                                                  |                |              |                   |              |  |  |  |  |  |
|                                                                                               | 18                             | 19            |                                                  |                |              |                   | 24           |  |  |  |  |  |
|                                                                                               |                                |               |                                                  |                |              |                   |              |  |  |  |  |  |
|                                                                                               | 000                            |               |                                                  |                |              |                   |              |  |  |  |  |  |

**Step 4:** Pressing the [IMPORT] button imports the ICS file from the web site, allowing the holidays to be displayed within the RayFlow calendar.

| C Today March - April 2016 |         |           |          |                      |          |        |  |  |  |  |  |
|----------------------------|---------|-----------|----------|----------------------|----------|--------|--|--|--|--|--|
| Monday                     | Tuesday | Wednesday | Thursday | Friday               | Saturday | Sunday |  |  |  |  |  |
| 21                         | 22      | 23        | 24       | 25                   | 26       | 27     |  |  |  |  |  |
|                            |         |           |          | Germany: Good Friday |          |        |  |  |  |  |  |
| 28                         | 29      | 30        | 31       | 1                    | 2        | 3      |  |  |  |  |  |
| Germany: Easter Monday     |         |           |          |                      |          |        |  |  |  |  |  |
| 4                          | 5       | 6         | 7        | 8                    | 9        | 10     |  |  |  |  |  |